Ⅲ 「確定申告書等作成コーナー」を利用した申告書の作成

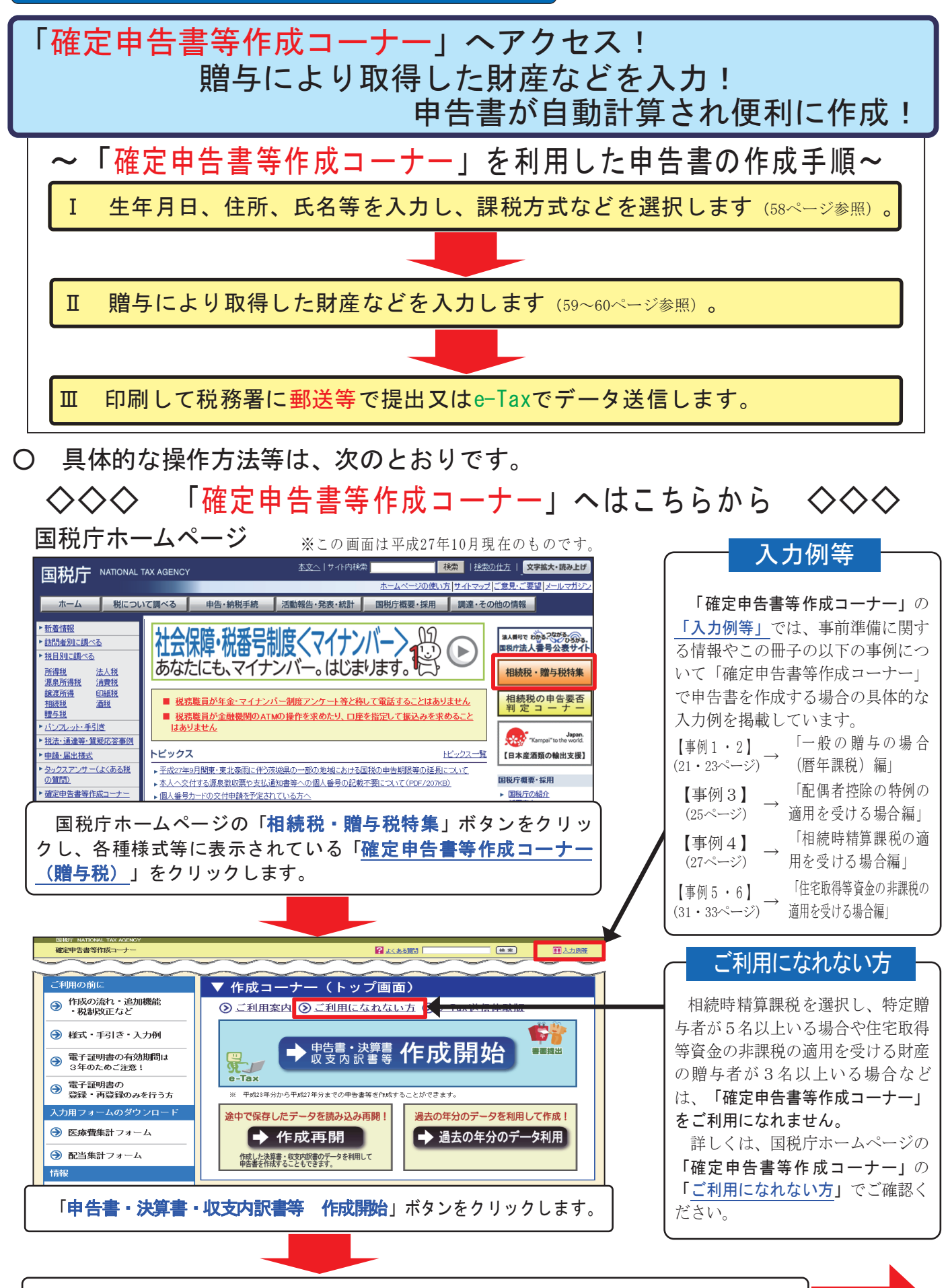

書面提出・e-Taxの選択やパソコン等の環境確認などの画面に順次進みますので、画面の 案内に従って入力し、作成する申告書等の選択 画面へ進みます。

57ページ

## 【入力例】確定申告書等作成コーナーを利用して申告書(暦年課税)を作成する場合

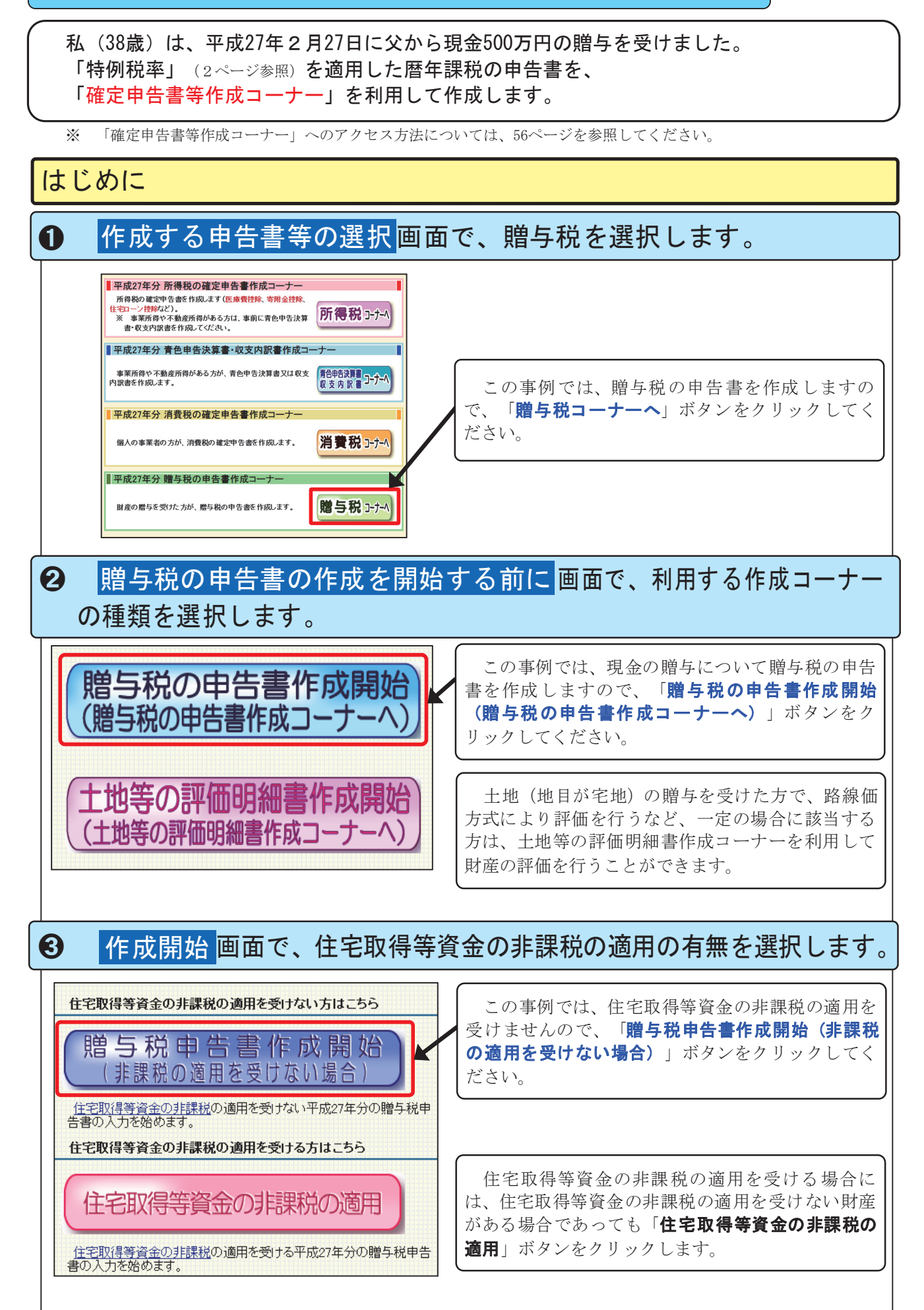

生年月日、住所、氏名等を入力し、課税方式などを選択します。

Ι

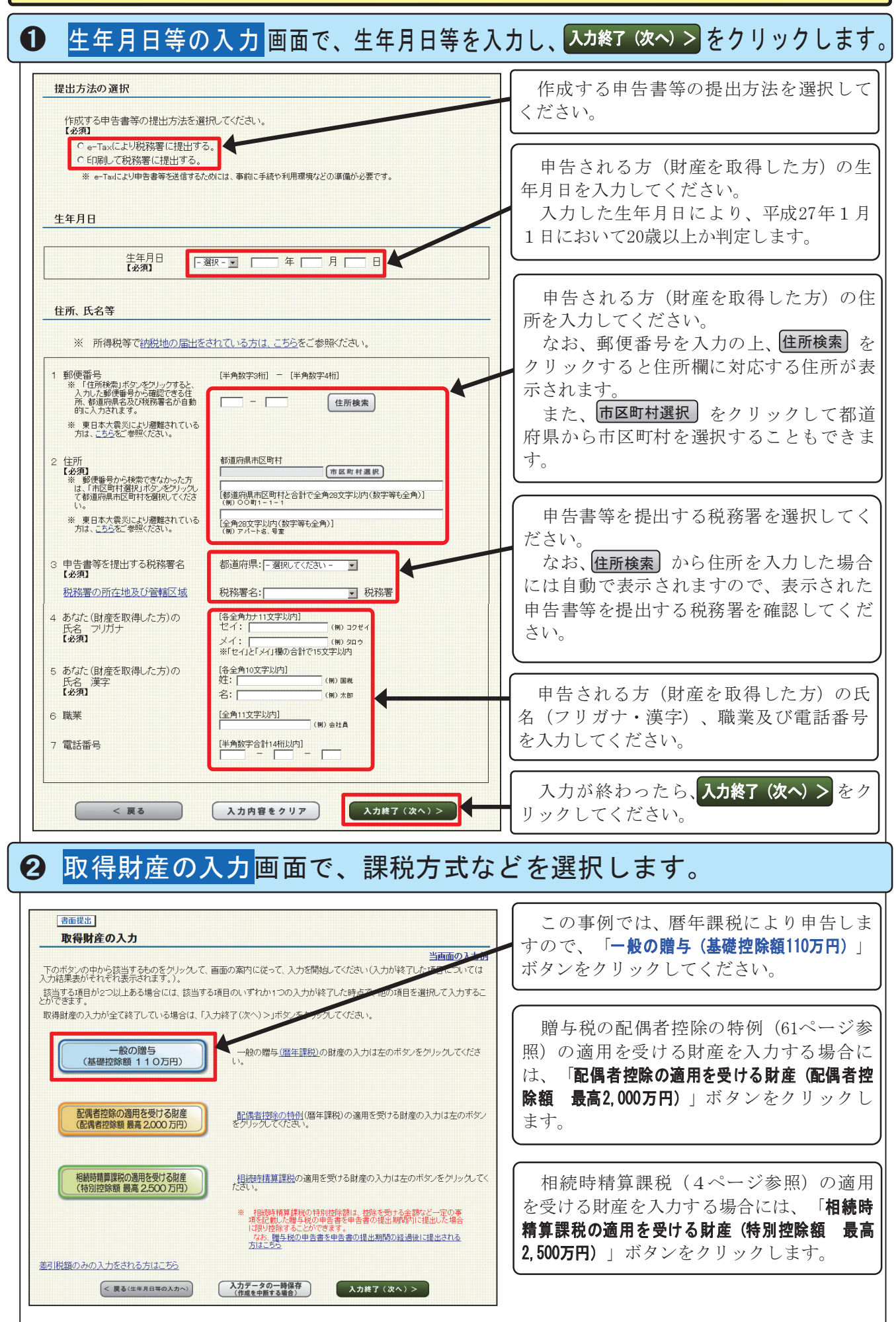

贈与により取得した財産などを入力します。 Π ● 一般の贈与がある方の入力(贈与者情報の入力) 画面で、贈与者の氏名や 住所などを入力し、入力終了(次へ)>をクリックします。 贈与者(財産をあげた方)について入力してください 贈与者(財産をあげた方)の氏名(フリ 各全角カナ11文字以内 セイ: 日クゼイ (1) 贈与者の氏名 フリガナ ガナ・漢字)、続柄、生年月日及び住所を メイ: √チロウ ※「セイ」と「メイ」欄の合計で14文字以内 [各全角10文字以内] 入力(選択)してください。 (2) 贈与者の氏名 漢字 8‡: 国税 選択した続柄により、申告される方(財 名: ビッ [その他は全角3文字以内] (3) 贈与者の続柄 産を取得した方)の直系尊属か判定しま 昭和 🔽 30 年 4 月 1 日 す。 (4) 贈与者の生年月日 (5) 贈与者の住所 [全角40文字以内] |東京都千代田区〇〇町1-1-1 (6) あなたは、贈与を受けた時において 贈与者の子:孫(直系卑属)ですか。 ○ はい ○ いいえ 入力が終わったら、入力終了(次へ)>をク ※ 養子縁組により年の途中で贈与者の直系卑属となった方の入力方法については、こちらをご参照ください。 リックしてください。 入力終了(次へ)> < 戻る 入力内容をクリア - 般の贈与がある方の入力(取得財産の入力) 画面で、贈与により取得した 2 財産の種類や金額などを入力し、入力終了(次へ)>をクリックします。 1 財産を取得した日、種類等を入力してください。 贈与により財産を取得した日を入力して (1) 財産を贈与により取得した日 平成27年 2月 27日 ください。 1 種類 (2) 贈与を受けた財産の種類 現金、預貯金等 ~ 贈与により取得した財産の①種類、②細 2 (3) 贈与を受けた財産の細目 【必須】 細月 現金、預貯金等 V (4) 贈与を受けた財産の利用区分又は銘柄、名称等 ③ 利用区分 銘柄・名称等 目、③利用区分又は銘柄、名称等を選択し 現金 ~ てください。 (5) 財産の所在地 ※ 預算会、有価証券及び生命保険会等の場合は、金融機 関等の名件、支店会、所在地等を入力してたさい。 ※ <u>財産の防水地が国外である場合</u>には、右のチェックボッ クスにチェックを入れてたださい。 [全角40文字以内] | 康京都千代田区〇〇町1-1-この事例では、贈与により取得した財産 は現金ですので、①種類、②細目について は「現金、預貯金等」を選択し、③利用区 2 不動産、株式等の贈与を受けた場合には次の項目を入力してください 分又は銘柄、名称等については「現金」を 財産の評価方法はこちら 選択します。 計算ボタンを押すと、3の【財産の価額】に反映されます。 [10桁以内] 贈与により取得した財産の所在地を入力 財産の数量(m<sup>2</sup>、株数等) ※ あん分前の数量と持分割合を入力して計算することもできます。 \_\_\_\_ (m²、株数等) してください。 持分割合 ※ 持分割合を入力して計算します。◎はい ◎いいえ [各7析以内] なお、財産の所在地が国外である場合に は、チェックボックスをチェックします。 [10桁以内] 財産の単価 (路線価方式の土地の1m<sup>2</sup>当たり、株式の1株当たり) - m 計算 贈与により取得した財産が不動産、株式 固定資産税評価額 ※ 国定資産税評価額を基として評価する土地(倍率方式)及び家屋 [10桁以内] 等である場合には、数量や単価などを入力 **—** — ※ あん分前の評価額と持分割合を入力して計算することもできます。 し、計算をクリックすることにより、 「財産の価額」欄に計算結果を表示させる 持分割合 ※ 持分割合を入力して計算します。◎はい ◎いいえ [各7桁以内] ことができます。 固定資産税評価額に掛ける倍数 ※ 固定資産税評価額基として評価する土地(倍率方式)及び家屋 の課名の進合にのみ入力してください。 [4桁以内] 一倍 計算 贈与により取得した財産の価額を入力し てください。 3 贈与を受けた財産の価額を入力してください。 同じ贈与者からほかにも財産の贈与を受 財産の価額 [10桁以内] 5,000,000 円 [必須] けている場合には、財産の追加 をクリック し、同様の操作により取得した財産の入力

財産の追加

入力終了(次へ)>

を行ってください。

リックしてください。

入力が終わったら、入力終了(次へ)>をク

※ 贈与者の情報を変更せず、財産を追加する場合は、「財産の追 加」ボタノをクリックしてください。

(入力内容をクリア

( く 戻る

## ❸ 取得財産の入力画面で、入力内容を確認します。

| Subject 2012     Subject 2012         |                                                                                                    |
|----------------------------------------------------------------------------------------------------|----------------------------------------------------------------------------------------------------|
|                                                                                                    | り ① 及び ②の画面で入力した内容                                                                                                    |
| Advertised and a last allow reprocessing of the second second sec     | ますので、確認してください。                                                                                                    |
|                                                                                                    | エマけ「削除」たカリックオ                                                                                                    |
| Control (Control (Contro) (Control (Control (Control (Control (Control (Control (Contr     |                                                                                                    |
|                                                                                                    | )、人力内容の修止や削除ができ                                                                                                    |
| 1000         1000         1000         1000         1000         1000         1000         1000         1000         1000         1000         1000         1000         1000         1000         1000         1000         1000         1000         1000         1000         1000         1000         1000         1000         1000         1000         1000         1000         1000         1000         1000         1000         1000         1000         1000         1000         1000         1000         1000         1000         1000         1000         1000         1000         1000         1000         1000         1000         1000         1000         1000         1000         1000         1000         1000         1000         1000         1000         1000         1000         1000         1000         1000         1000         1000         1000         1000         1000         1000         1000         1000         1000         1000         1000         1000         1000         1000         1000         1000         1000         1000         1000         1000         1000         1000         1000         1000         1000         1000         1000         1000 <t< th=""><th></th></t<>                                                                                                    |                                                                                                    |
|                                                                                                    |                                                                                                    |
|                                                                                                    |                                                                                                    |
|                                                                                                    | 者から贈与により取得した財産                                                                                                    |
| Line (原生金温加する)をのリックすると<br>とにより、59ページの●及び●の画面が表<br>されますので、同様の様件により入力を行ってください。<br>Element of the action of the action of the ac | 弟の適用を受けるものがある場合                                                                                                    |
|                                                                                                    | 者を追加する。 をクリックするこ                                                                                                    |
| <ul> <li> <ul> <li></li></ul></li></ul>                                                                                                    |                                                                                                    |
|                                                                                                    |                                                                                                    |
|                                                                                                    | で、同様の操作により人力を行っ                                                                                                    |
|                                                                                                    |                                                                                                    |
|                                                                                                    |                                                                                                    |
|                                                                                                    |                                                                                                    |
| bedref Each APT 24 of 22 June 24 June 24 Ju | の特例の適用を受ける財産を追加す                                                                                                    |
| Eterson all to set and the set and the set          | 「配偶者控除の適用を受ける財産(配                                                                                                    |
|                                                                                                    | (200万円)   をクリックします。                                                                                                    |
|                                                                                                    |                                                                                                    |
|                                                                                                    |                                                                                                    |
| <ul> <li></li></ul>                                                                                                    | 課税の適用を受ける財産を追加する                                                                                                    |
| ●       ●       ●       ●       ●       ●       ●       ●       ●       ●       ●       ●       ●       ●       ●       ●       ●       ●       ●       ●       ●       ●       ●       ●       ●       ●       ●       ●       ●       ●       ●       ●       ●       ●       ●       ●       ●       ●       ●       ●       ●       ●       ●       ●       ●       ●       ●       ●       ●       ●       ●       ●       ●       ●       ●       ●       ●       ●       ●       ●       ●       ●       ●       ●       ●       ●       ●       ●       ●       ●       ●       ●       ●       ●       ●       ●       ●       ●       ●       ●       ●       ●       ●       ●       ●       ●       ●       ●       ●       ●       ●       ●       ●       ●       ●       ●       ●       ●       ●       ●       ●       ●       ●       ●       ●       ●       ●       ●       ●       ●       ●       ●       ●       ●       ●       ●       ●       ●       ●                                                                                                          | 相続時精算課税の適用を受ける財産(                                                                                                    |
|                                                                                                    | <b>2.500万円)</b>   をクリックします。                                                                                             |
|                                                                                                    |                                                                                                    |
|                                                                                                    | to the 1+4+7 (1+1) to                                                                                                   |
|                                                                                                    | わったら、人力終」(次へ) クセク                                                                                                    |
|                                                                                                    | くたさい。                                                                                                    |
| 一般情報提供的公告計畫         〇         円           (1) (2) (1) (2) (2) (2) (2) (2) (2) (2) (2) (2) (2                                                                                                    | <ul> <li>金額等が誤っている場合又は入力</li> <li>ているものがある場合には、</li> <li>をクリックすると、このペー</li> <li>面に戻りますので、訂正入力等を</li> <li>さい。</li> </ul> |
|                                                                                                    |                                                                                                    |
| <ul> <li>(i) の「新知福祉</li> <li>(i) の「新知福祉</li> <li>(i) の「新知福祉</li> <li>(i) の「新知福祉</li> <li>(i) の「(i) の「(i) の」</li> <li>(i) の「(i) の」</li> <li>(i) の「(i) の」</li> <li>(i) の「(i) の」</li> <li>(i) の」</li> <li>(i) の</li> <li>(i) の</li> <li>(i) の</li> <li>(i) の</li> <li>(i) の</li> <li>(i) の</li> <li>(i) の</li> <li>(i) の</li> <li>(i) の</li> <li>(i) の</li> <li>(i) の</li> <li>(i) の</li> <li>(i) の</li> <li>(i) の</li> <li>(i) の</li> <li>(i) の</li> <li>(i) の</li> <li>(i) の</li> <li>(ii) の</li> <li>(ii) の</li> <li>(iii) の</li> <li>(iii) の</li> <li>(iii) の</li> <li>(iii) の</li> <li>(iii) の</li> <li>(iii) の</li> <li>(iii) の</li> <li>(iii) の</li> <li>(iiii) の</li> <li>(iii) の</li> <li>(iiii) の</li> <li>(iiii) の</li> <li>(iiii) の</li> <li>(iiii) の</li> <li>(iiii) の</li> <li>(iiii) の</li> <li>(iiii) の</li> <li>(iiii) の</li> <li>(iiiii) の</li> <li>(iiii) の</li> <li>(</li></ul>                                                                                                    | の確認 をクリックすると、(7)構                                                                                                    |
| (a) (1) (1) (1) (1) (1) (1) (1) (1) (1) (1                                                                                                    | <br>する税額」の計算方法等が確認っ                                                                                                    |
|                                                                                                    |                                                                                                    |
| <ul> <li> <u>30000000000000000000000000</u></li></ul>                                                                                                    |                                                                                                    |
| ▲世華朝朝漢室院額                  ▲世華朝朝漢室院部                 ▲世華朝朝漢室院部                 ▲世華朝朝漢室院部                 ▲世古朝漢家堂院部                 ▲世古朝漢家堂院部                 ▲世古朝漢家堂院部                 ▲世古朝漢家堂院部                 ▲世古朝漢家堂院部                 Attramption = 10 (20) 書でに執付すべき平成27年分の贈与税額は                 Attramption = 10 (20) 書でに執付すべき平成27年分の贈与税額は                 Attramption = 10 (20) 書でに執付すべき平成27年分の贈与税額は                 Attramption = 10 (20) 書でに執付すべき平成27年分の贈与税額は                 Attramption = 10 (20) 書でに執付すべき平成27年分の贈与税額は                 Attramption = 10 (20) 書でに、会社のまでした。                 Attramption = 10 (20) 書でに、会社のまでした。                 Attramption = 10 (20) 書でに、会社のまでした。                 Attramption = 10 (20) 書店でした。                 Attramption = 10 (20) 書店でした。                 Citage (20) 一                Citage (20) 一                Citage (20) 一                Citage (20) 一                Citage (20) 一                Citage (20) 一                Citage (20) 一                Attram                                                                                                    | では、「特例税率」を適用して記                                                                                                    |
|                                                                                                    | <b>ラ税額が表示されます。</b>                                                                                                    |
| 医療法人特分辨脱温予税額       (17)       (17)       (18)         申告期限までに納付すべき税額       (18)       (45,000 円         あなたが平成28年3月15日(火)までに納付すべき平成27年分の贈与税額は       (45,000 円         少なります。       (16)       (45,000 円         物付方法については、よくある質問をご覧ください。       (17)       (17)         「特例税率」の適用を受ける場合で、(6)れの「(5)の控除後の課税価格」が300万円を読えるときは、申告される方(財産を取得したち)の「(5)の控除後の課税価格」が300万円を読えるときは、申告される方(財産を取得したち)の戸籍謄本等(2ページ参照)を提出する必要がありますので、ご注意ください。         [ご注覧       (12) (12) (12) (12) (12) (12) (12) (12)                                                                                                    |                                                                                                    |
| <ul> <li>              ●告期限までに納付すべき形成28年3月15日(火)までに納付すべき形成27年分の贈与税額は             あなたが平成28年3月15日(火)までに納付すべき形成27年分の贈与税額は             485,000円             ならの四円となります。             485,000円となります。             か付方法については、よくある質問をご覧ください。      </li> <li>              Midf方法については、よくある質問をご覧ください。      </li> <li>             Lizi達(rtan)      </li> <li>             The man state of the addition of the addition of the additin additin addition of the addition of t</li></ul>                                                                |                                                                                                    |
| あなたが平成28年3月15日(火)までに納付すべき平成27年分の贈与税額は<br>485,000円となります。<br>納付方法については、よくある質問をご覧ください。       の「(5)の控除後の課税価格」が300万円を決<br>るるときは、申告される方(財産を取得した<br>方)の戸籍謄本等(2ページ参照)を提出<br>る必要がありますので、ご注意ください。         [ご注意:ださい]<br>[*]物税率(の適用を気)た場合で、60種の[50/07整条(の課税価格)が300万円を超えると言い。       の「(5)の控除後の課税価格」が300万円を決<br>るときは、申告される方(財産を取得した<br>う)の戸籍謄本等(2ページ参照)を提出<br>る必要がありますので、ご注意ください。         [*] ***********************************                                                                                                    | 率」の適用を受ける場合で、(6)ホ                                                                                                    |
| () 1100 COLL CLEMPLY ACTION IN STRUCT TO DIES STRUCT AND IN STRUCT AND IN STRUCT AN                                           | 除後の課税価格」が300万円を読                                                                                                    |
|                                                                                                    | 申告される方(財産を取得)                                                                                                    |
| 新付方法については、よくある質問をご覧ください.   「は意味でたさい」 「特徴版型」の適用を受ける場合で、60種の「500万時を超えるときは、聞与税の申告書のほか」 ことを望する書類」を提出する必要がありますので、ご注意ください。   確認が終わったら、   《東る   、カテータの一時保存   、マークジ参照)を提出   る必要がありますので、ご注意ください。   確認が終わったら、   、マークジ参照)を提出   、の、   、の、   、クリックしてください。                                                                                                    |                                                                                                    |
| [ご注意べたきい]     [特例税率]の適用を受ける場合で、60欄の「500 擦除価格」が300万円を超えるときは、贈与税の申告書の「3か」     [ と 受触者の戸籍の意木又(19 本その他の書類で、受贈者の氏名: 生年月日及び贈与者が受贈者の直示専属に該当する)     [ とき証する書類」を提出する必要がありますので、こ注意ください。     確認が終わったら、     [ 本記 が終わったら、     [ 本目書等作成終7 次~>         クレリン         クレてください。     ]     ]     ]     ]     ]     ]     ]     ]     ]     ]     ]     ]     ]     ]     ]     ]     ]     ]     ]     ]     ]     ]     ]     ]     ]     ]     ]     ]     ]     ]     ]     ]     ]     ]     ]     ]     ]     ]     ]     ]     ]     ]     ]     ]     ]     ]     [ **********                                                                                                    | 言平寺(2、二ン参照)を従田)<br>いままので、ごとさくごとい                                                                                        |
| 「中参照素」の適用を受ける場合で、(0 編の「50)7時余後の課税価格」が100万円を超えると考は、贈与税の申告書の(3か)<br>「「受愛施力等の増入 マリオ え わゆの書類で、受贈者の氏名・生年月日及び贈与者が受贈者の直系導属[に該当する<br>ことを証する書類」を提出する必要があります。                                                                                                    | りょすので、こ汪恵くたさい。                                                                                                    |
| L-C2 組 9 回時期12 位田 9 の必要かめります。                                                                                                    |                                                                                                    |
| < 属る     (Aカデータの一時保存<br>(作成を中断する場合))     // 中告書等作成終了<br>次ペッ     // 中告書等作成終了<br>次ペッ     クしてください。                                                                                                    | マーた レーキ告書等作成終了 ナーク 11                                                                                                   |
|                                                                                                    | $\sum_{x < y} \mathcal{E}(y)$                                                                                           |
|                                                                                                    | <u>うい。</u>                                                                                                    |
|                                                                                                    |                                                                                                    |
| 画面の案内に従って操作を進めます。書面提出の場合は、由告書                                                                                                    |                                                                                                    |

60